株式会社スタッフ・アンド・ブレーン

Rev. 1.0

次世代ファイアウォール USG シリーズ

「WAN 側から WEB\_GUI へのアクセス設定」について

## 1. 背景

WAN 側から USG に対してアクセスする場合、従来は HTTPS で WEB GUI を開くこ とはデフォルトで許可されていました。ファームウェア V4.25 Rev.1 以降では、デフォル トで不許可になっています。つまり、特に設定を行わなければ、インターネット経由で USG シリーズの WEB GUI を開くことができません。

ファームウェアをアップグレードした場合、元の設定が残りますので、従来 WAN からの WEB GUI アクセスを認めていたのであれば、そのままの設定でお使いになることができます。リセットして工場出荷状態に戻すと、そのままでは WAN 側から WEB GUI を開くことができなくなりますのでご注意ください。

## 2. 設定方法1

従来通り WAN から WEB GUI へのアクセスを許可するには、Policy Control で WAN 側から ZyWALL に対して HTTPS でのアクセスを許可するルールを追加する必要があります。

設定手順

- ① CONFIGURATION -> Security Policy -> Policy Control を開く
- ② Add をクリックする
- ③ 開いたウィンドウで、以下の項目を以下のように設定する
  - From: WAN
  - To: ZyWALL
  - Service: HTTPS
  - Action: allow

④ OK をクリックする

| 7  |                                                               |            |           |                     |                 |              | Wel            | loome admin | Logout ?H   | elp ZAbou | ıt 🛉 Site Map | Cobject Ret | ference | Console 🗔 🤇 | :Ll 🔊 Easy Mode |
|----|---------------------------------------------------------------|------------|-----------|---------------------|-----------------|--------------|----------------|-------------|-------------|-----------|---------------|-------------|---------|-------------|-----------------|
|    |                                                               | Policy     |           |                     |                 |              |                |             |             |           |               |             |         |             |                 |
|    | T Quick Setup                                                 | II Show Fi | ter       |                     |                 |              |                |             |             |           |               |             |         |             |                 |
|    | Elicensing                                                    | Count      | e         |                     |                 |              |                |             |             |           |               |             |         |             | ^               |
| 6  | <ul> <li>Wireless</li> <li>Network</li> </ul>                 | V Eng      | ble Polic | cv Control          |                 |              |                |             |             |           |               |             |         |             |                 |
| R, | <ul> <li>Interface</li> <li>Routing</li> </ul>                | IBud Con   | Founding  | -                   |                 |              |                |             |             |           |               |             |         |             |                 |
|    | - DDNS                                                        | Allo       | w Asym    | metrical Route      |                 |              |                |             |             |           |               |             |         |             |                 |
|    | NAI     Redirect Service                                      | () A       | bb        | Edit 📋 Remove 🥥 A   | Activate 🛛 😨 In | activate 🔐 M | love [ 🚹 Clone | 8           |             |           |               |             |         |             |                 |
|    | ALG     IIPoP                                                 | Prio       | Sta       | Name                | From            | То           | IPv4 Source    | IPv4 Destin | Service     | User      | Schedul       | e Act       | Log     | UTM Profile |                 |
|    | IP/MAC Binding                                                | 1          | 0         | LAN1_Outgoing       | LAN1            | any (Exclud  | any            | any         | any         | any       | none          | allow       | no      |             |                 |
|    | <ul> <li>Layer 2 Isolation</li> <li>DNS Inbound LB</li> </ul> | 3          | 9<br>0    | DMZ to WAN          |                 | any (Exclud  | any            | any         | any         | any       | none          | allow       | no      |             |                 |
|    | • IPnP                                                        | 4          | 0         | IPSec_VPN_Outgoing  | RIPSec_VPN      | any (Exclud  | any            | any         | any         | any       | none          | allow       | no      |             |                 |
|    | Security Policy                                               | 5          | 0         | SSL_VPN_Outgoing    | SSL_VPN         | any (Exclud  | any            | any         | any         | any       | none          | allow       | no      |             |                 |
|    | Policy Control                                                | 6          | <b>9</b>  | TUNNEL_Outgoing     |                 | any (Exclud  | any            | any         | any         | any       | none          | allow       | no      |             |                 |
|    | Session Control                                               | 8          | e<br>e    | LAN2_to_Device      | s LAN2          | ZyWALL       | any            | any         | any         | any       | none          | allow       | no      |             |                 |
|    | Cloud CNM                                                     | 9          | 0         | DMZ_to_Device       | R DMZ           | ZyWALL       | any            | any         | Default_Al  | any       | none          | allow       | no      |             |                 |
|    | * BWM                                                         | 10         | 9         | WAN_to_Device       | = WAN           | ZyWALL       | any            | any         | Default_Al. | any       | none          | allow       | no      |             |                 |
|    | UTM Profile                                                   | 11         | <b>9</b>  | IPSec_VPN_to_Device | RIPSec_VPN      | ZyWALL       | any            | any         | any         | any       | none          | allow       | no      |             |                 |
|    | System                                                        |            |           |                     |                 |              |                | Apply       | Recet       |           |               |             |         |             |                 |
|    | 🖻 I og & Report 🧹                                             |            |           |                     |                 |              |                | 1444.0      |             |           |               |             |         |             |                 |
|    | 🖉 Engble                                                      | •          |           |                     |                 |              |                |             |             |           |               |             |         |             |                 |
|    | Name:                                                         |            |           | W                   | AN to I         | Device H     | HTTPS          |             |             |           |               |             |         |             |                 |
|    |                                                               |            |           |                     |                 | -            |                |             |             |           |               |             |         |             |                 |
|    | Description:                                                  |            |           |                     |                 |              |                | (<          | Optional)   |           |               |             |         |             |                 |
|    | From:                                                         |            |           | W                   | /AN             |              | `              | ·           |             |           |               |             |         |             |                 |
|    | To:                                                           |            |           | Zy                  | WALL            |              | `              | -           |             |           |               |             |         |             |                 |
|    | Source:                                                       |            |           | a                   | ny              |              | 1              |             |             |           |               |             |         |             |                 |
|    | Destination:                                                  |            |           | a                   | ny              |              | ~              |             |             |           |               |             |         |             |                 |
|    | Service:                                                      |            |           | н                   | TTPS            |              | 1              | -           |             |           |               |             |         |             |                 |
|    | User:                                                         |            |           | a                   | ny              |              |                | -           |             |           |               |             |         |             |                 |
|    | Schedule:                                                     |            |           | n                   | one             |              | 1              | -           |             |           |               |             |         |             |                 |
|    | Action:                                                       |            |           | a                   | llow            |              | 1              | -           |             |           |               |             |         |             |                 |
|    | Log matched tra                                               | affic:     |           | n                   | 0               |              | 1              | -           |             |           |               |             |         |             |                 |
|    |                                                               |            |           |                     |                 |              |                |             |             |           |               |             |         |             |                 |

OK Cancel

3. 設定方法 2

プリセットされている WAN to Device の service に HTTPS を追加しても、同様の効果があります。

設定手順

- CONFIGURATION -> Object -> Service を開き、Service Group タブをクリックする
- ② Default\_Allow\_WAN\_To\_ZyWALL をダブルクリックする
- ③ 開いたウィンドウで、Available のリストボックスをスクロールして「HTTPS」をク リックする
- ④ 右矢印のボタンをクリックし、HTTPS が右側の Member のリストボックスに移動したことを確認する
- ⑤ OK をクリックする

|                                                 |                             | Welcome                                      | admin   <u>Logout</u>          | ? Help | ZAbout | 🕈 Site Map | 🖻 Object Reference | 🖵 Console 🔚 CLI 🔗 Easy Mo    |
|-------------------------------------------------|-----------------------------|----------------------------------------------|--------------------------------|--------|--------|------------|--------------------|------------------------------|
| CONFIGURATION Service Service Group             | 1                           |                                              |                                |        |        |            |                    |                              |
| Configuration                                   |                             |                                              |                                |        |        |            |                    |                              |
| • UPnP                                          | move 🔚 Object References    |                                              |                                |        |        |            |                    |                              |
| Layer 2 Isolation     # Family Nat              | me 🔺                        | Description                                  |                                |        |        |            |                    | Reference                    |
|                                                 | SEEME                       |                                              |                                |        |        |            |                    | 0                            |
| Web Authentication                              | s s                         |                                              |                                |        |        |            |                    | 3                            |
| Cloud CNM 4 C Det                               | ault_Allow_DMZ_To_ZyWALL    | System Default Allow                         | From DMZ To ZyWAL              | L      |        |            |                    | 2                            |
| • VPN 5 💦 Det                                   | ault_Allow_ICMPv6_Group     | Default Allow icmpv8<br>System Default Allow | to ZyWALL<br>From WAN To ZyWAI |        |        |            |                    | 1                            |
| 7 😡 Det                                         | ault_Allow_v6_DMZ_To_ZyWALL | System Default Allow                         | IPv6 From DMZ to Zy            | WALL   |        |            |                    | 1                            |
| C Object                                        | ault_Allow_v6_WAN_To_ZyWALL | System Default Allow                         | IPvé Form WAN To Zy            | yWALL  |        |            |                    | 1                            |
| User/Group     AP Profile                       | duit_Allow_v6_dny_t0_zywALL | system Derduit Allow                         | IPV6 Prom dny 10 291           | WALL   |        |            |                    | 0                            |
| * MON Profile 11 😧 Net                          | BIOS                        |                                              |                                |        |        |            |                    | 2                            |
| Application                                     | ADRUNNER<br>P               |                                              |                                |        |        |            |                    | 0                            |
| - Service 14 @ SNN                              | ΛP                          |                                              |                                |        |        |            |                    | 0                            |
| Schedule     Schedule     Schedule     Schedule | MP-TRAPS                    |                                              |                                |        |        |            |                    | 0                            |
| * Auth. Method                                  | Show 50 x ite               | rms                                          |                                |        |        |            |                    | 0<br>Displaying 1 - 16 of 16 |
| Certificate     ISP Account                     |                             |                                              |                                |        |        |            |                    | Displaying 1 10 0110         |
| Configuration                                   |                             |                                              |                                |        |        |            |                    |                              |
| Name:                                           | Default_Allow               | /_WAN_To_Zyl                                 |                                |        |        |            |                    |                              |
| Description:                                    | System Defau                | It Allow From                                |                                |        |        |            |                    |                              |
| Configuration                                   |                             |                                              |                                |        |        |            |                    |                              |
| Available                                       |                             |                                              | Member                         | r      |        |            |                    |                              |
|                                                 | ^                           |                                              |                                |        | === 0  | biect      |                    |                              |
| FTP                                             | ~                           |                                              | АН                             |        |        |            |                    |                              |
| FTPS                                            |                             |                                              | ECD                            |        |        |            |                    |                              |
| H323                                            |                             |                                              | COF                            |        |        |            |                    |                              |
| HTTP                                            |                             |                                              | GRE                            |        |        |            |                    |                              |
| HTTPS                                           |                             |                                              | IKE                            |        |        |            |                    |                              |
| ICMBy6 MLD Done                                 |                             | +                                            | NATT                           |        |        |            |                    |                              |
|                                                 |                             |                                              | VRRP                           |        |        |            |                    |                              |
| ICMPV6_MLD_QUery                                |                             |                                              |                                |        |        |            |                    |                              |
| ICMPv6_MLD_Report                               |                             |                                              |                                |        |        |            |                    |                              |
| ICMPv6_MLD_v2                                   |                             |                                              |                                |        |        |            |                    |                              |
| ICMPv6_NA                                       |                             |                                              |                                |        |        |            |                    |                              |
|                                                 | •                           |                                              |                                |        |        |            |                    |                              |
|                                                 |                             |                                              |                                |        |        |            |                    |                              |
|                                                 |                             |                                              |                                |        |        | OK         |                    | Cancel                       |

※本文書は WAN 側から WEB GUI にアクセスする方法を説明することを目的とした文書です。本設定によりセキュリティ上の問題が発生する場合があります。本文書の設定の使用 及び使用結果について、弊社では一切の責任を負いません。お客様の責任により利用してく ださい。

以上になります。